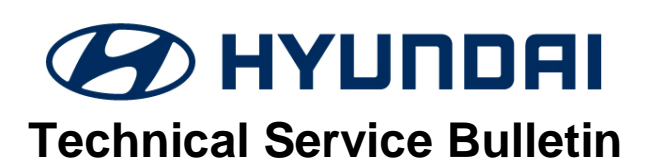

| GROUP                     | NUMBER       |
|---------------------------|--------------|
| AUTOMATIC<br>TRANSMISSION | 18-AT-003    |
| DATE                      | MODEL        |
| APRIL, 2018               | SONATA (LFA) |

SUBJECT:

# 8-SPEED AUTOMATIC TRANSMISSION HARSH AND/OR DELAYED SHIFTS – GDS ANALYSIS

**Description:** If you are servicing a vehicle with a harsh and/or delayed shift, use the GDS as shown in the Service Procedure to measure shift engagement time.

Applicable Vehicles: 2018~ Sonata 2.0T with 8-speed Front-Wheel Drive transmission

WARRANTY INFORMATION: Normal warranty applies

## SERVICE PROCEDURE:

- 1. Attach the GDS and check for Diagnostic Trouble Codes in both the "Engine" and "Automatic Transaxle" menu. If DTCs are found, repair according to the appropriate TSB or shop manual.
- Check the ATF level when the engine is idling in "P" and the ATF is 122°~140°F (50°~60°C) according to the 2018 Sonata 2.0T Shop Manual. Adjust the ATF level as needed using SP4-M ATF.

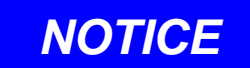

Ask an assistant to drive the vehicle as you monitor the GDS.

- 3. Attach the GDS.
  - From the home screen, select Flight Record. Select the VIN and A/T menu. Select OK.
  - Select the following parameters and select Next.

| 도 Flight Record                                                         |                       |    |                                         |       |  |  |  |  |
|-------------------------------------------------------------------------|-----------------------|----|-----------------------------------------|-------|--|--|--|--|
| Please choose the items you want to record and press the [Next] button. |                       |    |                                         |       |  |  |  |  |
| = Item List                                                             | All                   |    | Selected Item List                      | Clear |  |  |  |  |
| Please enter the sea                                                    | rch word,             | >> | Sensor Name                             |       |  |  |  |  |
| Engine Torque                                                           | Engine Torque         |    | Engine RPM                              |       |  |  |  |  |
| Shift Lever Switch                                                      |                       |    | Current Gear                            | =     |  |  |  |  |
| Next Gear Position                                                      |                       |    | Shift Control Solenoid                  | -     |  |  |  |  |
| Torque Converter Clutch Control<br>State                                |                       |    | Shift Control Solenoid<br>Valve (46/C)  | =     |  |  |  |  |
| Sports Mode Select                                                      |                       |    | Shift Control Solenoid<br>Valve (OD&LR) | =     |  |  |  |  |
| Sports Mode Swit                                                        | Sports Mode Switch Up |    | Shift Control Solenoid<br>Valve (28/B)  | =     |  |  |  |  |
| Sports Mode Switch Down                                                 |                       |    | Shift Control Solenoid                  | _     |  |  |  |  |
| Number of DTC                                                           |                       |    | vare (0/100)                            |       |  |  |  |  |
| Malfunction Indic                                                       | ator Lamp On          |    |                                         |       |  |  |  |  |

- Select 10 minutes recording time and **Manual Trigger**. Insert the trigger and select **VCI Record**. Select **OK**.
- When the trigger shows steady green, select **Close** and begin the test drive.
- Accelerate the vehicle in **Manual Mode** through gears 1-2-3-4-5-6-7-8. Hold each gear 3~4 seconds.
- Press the trigger at the end of the test drive. The trigger will flash green for a few seconds and then show steady green.
- Remove the trigger.
- To copy the data from the VCI to the tablet, go to the home screen and select **Recorded Data**. Select the VIN and the GDS data file. Select **Data Copy**.
- Select **Copy to SD card**, give the file a name and select **Save**. The VCI will copy the data to the SD card.
- 4 After the data has been recorded, you can review the data in two ways:
  - 1. Review the data on the tablet:
    - Select **Recorded Data**, select the VIN and GDS file and view the recorded data.
  - 2. Save the data to a PC:
    - After the data is recorded, connect the GDS to a PC using the charging cord.
    - Select Windows Explorer, Computer and SM-P600.
    - Double click on Card, Android, Data, gitauto.GDSM, files, mcidata and record.
    - Select VIN and the GDS data file and save the data file to your PC.
    - Open GDS in your PC to view the recorded files.

#### P-R SHIFT DIAGNOSIS:

- Select the data file on your PC and select the vehicle and A/T menu.
- Select **Data Review** and select the file. Select **Open** to view the file.
- Click the "+" or "-" buttons to choose 0.9 sec/Div or less.
- View the **37R/C** solenoid graph and locate the shift.
- Move the cursor to the start of the shift and "Left click".
- Move the cursor to the end of the shift and "Right click".
- Read the **37R/C** solenoid elapsed time at the top right of the screen. If the P-R shift requires more than 2.8 seconds, refer to TSB 16-AT-001-2, "Reset and Relearn Adaptive Values":
  - If the shift is less than 0.5 seconds, exchange a PCM from another vehicle and retest.
  - If the shift time is more than 2.8 seconds, compare to a similar model and year vehicle. Replace the transmission if the shift time is longer than a comparison vehicle.

| Data Review                                                                                                    | SONATA(LFA)_A              | T_180319-145634.GSR                                                                               |                  | Two cursor: 2.4sec   |                  |
|----------------------------------------------------------------------------------------------------|----------------------------|---------------------------------------------------------------------------------------------------|------------------|----------------------|------------------|
|                                                                                                    | 🗆 0.5sec/Div. 🛞 Reco       | ord Start : 14:46:44                                                                              | Cursor Time : 14 | 4:46:46 🕐 Recor      | d End : 14:56:44 |
|                                                                                                    | Text                       | CRESET Min.Max                                                                                    | Go to Trig       | File Info            | Items List       |
| 16383                                                                                                    | Engine RPM                 |                                                                                                   |                  | MAX: 7               | 61 RPM 🔀         |
|                                                                                                    |                            |                                                                                                   |                  |                      | 663 RPM 💽        |
| <del>, , , , , , , , , , , , , , , , , , , </del>                                                               |                            |                                                                                                   |                  | MIN: 66              | 1 RPM            |
|                                                                                                    | Current Gear               |                                                                                                   |                  | MAX: R               | ×                |
|                                                                                                    |                            |                                                                                                   |                  |                      | P/N              |
|                                                                                                    | ┦                          |                                                                                                   |                  | MIN: P/N             |                  |
| -1275                                                                                                    |                            | alve (UR/S)                                                                                       |                  | MAX: 11              | 70 mA 🗙          |
|                                                                                                    |                            | ¥ *                                                                                               |                  |                      | 1140 mA 💽        |
| 0                                                                                                    |                            |                                                                                                   |                  | MIN: 103             | 30 mA            |
| 1275                                                                                                    | Shift Control Solenoid V   | alve (46/C)                                                                                       |                  | MAX: 1               | 10 mA 🗙          |
|                                                                                                    |                            |                                                                                                   |                  |                      | 50 mA 💽          |
|                                                                                                    |                            |                                                                                                   |                  |                      | īmA              |
| 1275                                                                                                    | Shift Control Solenoid V   | alve (28/B)                                                                                       |                  | MAX: 1               | 10 m.A.          |
|                                                                                                    |                            |                                                                                                   |                  |                      | 50 mA 🚺          |
| - ~ ~ ~ ~                                                                                                    |                            |                                                                                                   |                  | Mbb 40               |                  |
| 1275                                                                                                    | Shift Control Solenoid Ve  |                                                                                                   | <u> </u>         |                      | 0 mA             |
| 1213                                                                                                    |                            |                                                                                                   | $\neg$           | meye is              | 50 mā            |
|                                                                                                    | ~~~~/                      |                                                                                                   | $\sim$           |                      | 50 IIIA 💟        |
| - <del>8,</del> , , , , , , , , , , , , , , , , , ,                                                             |                            |                                                                                                   | <u> ~</u>        | <u>~,~~,</u> MIN: 45 | 5mA              |
| 1275                                                                                                    | Shift Control Solenoid Val | ve (OD&LR)                                                                                        |                  | MAX: 1               | 15 MA            |
|                                                                                                    | Δ                          |                                                                                                   |                  |                      | 55 mA 💽          |
| $\neg \bullet \downarrow \neg \neg \neg \neg \neg \neg \neg \neg \neg \neg \neg \neg \neg \neg \neg \neg \neg $ | -                          | $\sim \sim \sim \sim \sim \sim \sim \sim \sim \sim \sim \sim \sim \sim \sim \sim \sim \sim \sim $ |                  |                      | mA               |

# N-D SHIFT DIAGNOSIS:

- Select the data file on your PC. Select the vehicle and A/T menu.
- Select Data Review and select the file. Select Open to view the file.
- Click the "+" or "-" buttons to choose 0.9 sec/Div or less.
- View the **UD/C** solenoid graph and locate the shift.
- Move the cursor to the start of the shift and "Left click".
- Move the cursor to the end of the shift and "Right click".
- Read the **UD/C** solenoid elapsed time at the top right of the screen. If the N-D shift requires more than 2.8 seconds, refer to TSB 16-AT-001-2, "Reset and Relearn Adaptive Values":
  - > If the shift is less than 0.5 seconds, exchange a PCM from another vehicle and retest.
  - If the shift time is more than 2.8 seconds, compare to a similar model and year vehicle. Replace the transmission if the shift time is longer than a comparison vehicle.

| Data Review                                   | SONATA                                  | SONATA(LFA)_AT_180319-145634.GSR Two cursor   |                    |                                                                                                   |                      |                    |     |  |  |
|-----------------------------------------------|-----------------------------------------|-----------------------------------------------|--------------------|---------------------------------------------------------------------------------------------------|----------------------|--------------------|-----|--|--|
|                                               | LI 0.5sec/Div.                          | ) Record S                                    | Start : 14:48:44 📀 | Cursor Time :                                                                                     | 14:48:57 💮 Rec       | ord End : 14:58:44 | 4   |  |  |
|                                               |                                         | ⊺ext ≎                                        | Reset Min.Max      | Go to Trig                                                                                        | File Info            | Items List         |     |  |  |
| 16383                                         | Eng                                     | ine RPM                                       |                    |                                                                                                   | MAX:                 | 733 RPM            | X   |  |  |
|                                               |                                         |                                               |                    |                                                                                                   |                      | 653 RPM            | л 🔁 |  |  |
| 0, , , , ,                                    |                                         | · · · · · · ·                                 | · · · · ·          |                                                                                                   | MIN:                 | 653 RPM            |     |  |  |
|                                               | Curr                                    | ent Gea <mark>r</mark>                        |                    |                                                                                                   | MAX:                 | 1                  | ×   |  |  |
|                                               |                                         |                                               |                    |                                                                                                   |                      | P/N                | N   |  |  |
|                                               |                                         |                                               |                    |                                                                                                   | MIN: P               | N                  |     |  |  |
|                                               | Shift Control So                        | lenoid Valve (I                               | UD/C)              |                                                                                                   | MAX:                 | 1110 mA            | X   |  |  |
|                                               | ~~~~~~~~~~~~~~~~~~~~~~~~~~~~~~~~~~~~~~~ | $\sim$ $^{-1}$                                |                    |                                                                                                   |                      | 1110 m/            | Δ   |  |  |
|                                               |                                         | $-\lambda$                                    |                    |                                                                                                   | A dist.              | 70 - 4             |     |  |  |
| 0, , , , ,                                    |                                         | , , <u>, , , , , , , , , , , , , , , , , </u> | 40400              | <u> </u>                                                                                          |                      | 70 mA              |     |  |  |
| 12/5                                          | Shift Control So                        | ienola valve (                                | 46/C)              |                                                                                                   | MAA.                 | TIOMA              |     |  |  |
|                                               |                                         |                                               |                    |                                                                                                   |                      | 55 m/              | 4   |  |  |
|                                               |                                         | <b>،</b> _ ب _ ب                              | ~~~~               | $ \sim \sim \sim \sim \sim \sim \sim \sim \sim \sim \sim \sim \sim \sim \sim \sim \sim \sim \sim$ |                      | 15 mA              |     |  |  |
| 1275                                          | Shift Control So                        | lenoid V <mark>alve (</mark>                  | 28/8)              |                                                                                                   | MAX:                 | 315 mA             | ×   |  |  |
|                                               |                                         |                                               |                    |                                                                                                   |                      | 55 m/              | A 💽 |  |  |
| ~ <u>~~</u> ~~~~~~~~~~~~~~~~~~~~~~~~~~~~~~~~~ | ~~ <u>,</u> ~~,~~,~~,                   | <u>`</u> ~~                                   | ~~~~~              | $\sim \sim \sim \sim \sim \sim \sim \sim \sim \sim \sim \sim \sim \sim \sim \sim \sim \sim \sim $ |                      | 15 mA              |     |  |  |
| 1275                                          | Shift Control Sol                       | enoid V <mark>a</mark> lve (3                 | 37R/C)             |                                                                                                   | MAX:                 | 110 mA             | X   |  |  |
|                                               |                                         |                                               |                    |                                                                                                   |                      | 55 m/              | A 💽 |  |  |
| ~~~~~                                         |                                         | ~                                             |                    | $\sim \sim \sim \sim$                                                                             |                      | 15 m A             | _   |  |  |
|                                               | Shift Control Sole                      | noid Valva (O                                 |                    | <u> </u>                                                                                          | MAX:                 | 115 mA             |     |  |  |
| 1213                                          | Shine Control Sole                      |                                               | -Doerty            | ~~~~~                                                                                             | ~~~~~ <sup>max</sup> | 70                 | . 🚔 |  |  |
|                                               | Α                                       |                                               |                    |                                                                                                   |                      | 70 m/              | A 🚺 |  |  |
| ~~~~~~~~~~~~~~~~~~~~~~~~~~~~~~~~~~~~~~~       | مبتبتهم                                 | بحبحب                                         |                    |                                                                                                   | MIN:                 | 5 mA               |     |  |  |

# **1-2 UPSHIFT DIAGNOSIS:**

- Select the data file on your PC. Select the vehicle and A/T menu.
- Select **Data Review** and select the file. Select **Open** to view the file.
- Click the "+" or "-" buttons to choose 0.9 sec/Div or less.
- View the **28/B** solenoid graph and locate the shift.
- Move the cursor to the start of the shift and "Left click".
- Move the cursor to the end of the shift and "Right click".
- Read the **28/B** solenoid elapsed time at the top right of the screen. If the 1-2 shift requires more than 2.8 seconds, refer to TSB 16-AT-001-2, "Reset and Relearn Adaptive Values":
  - > If the shift is less than 0.5 seconds, exchange a PCM from another vehicle and retest.
  - If the shift time is more than 2.8 seconds, compare to a similar model and year vehicle. Replace the transmission if the shift time is longer than a comparison vehicle.

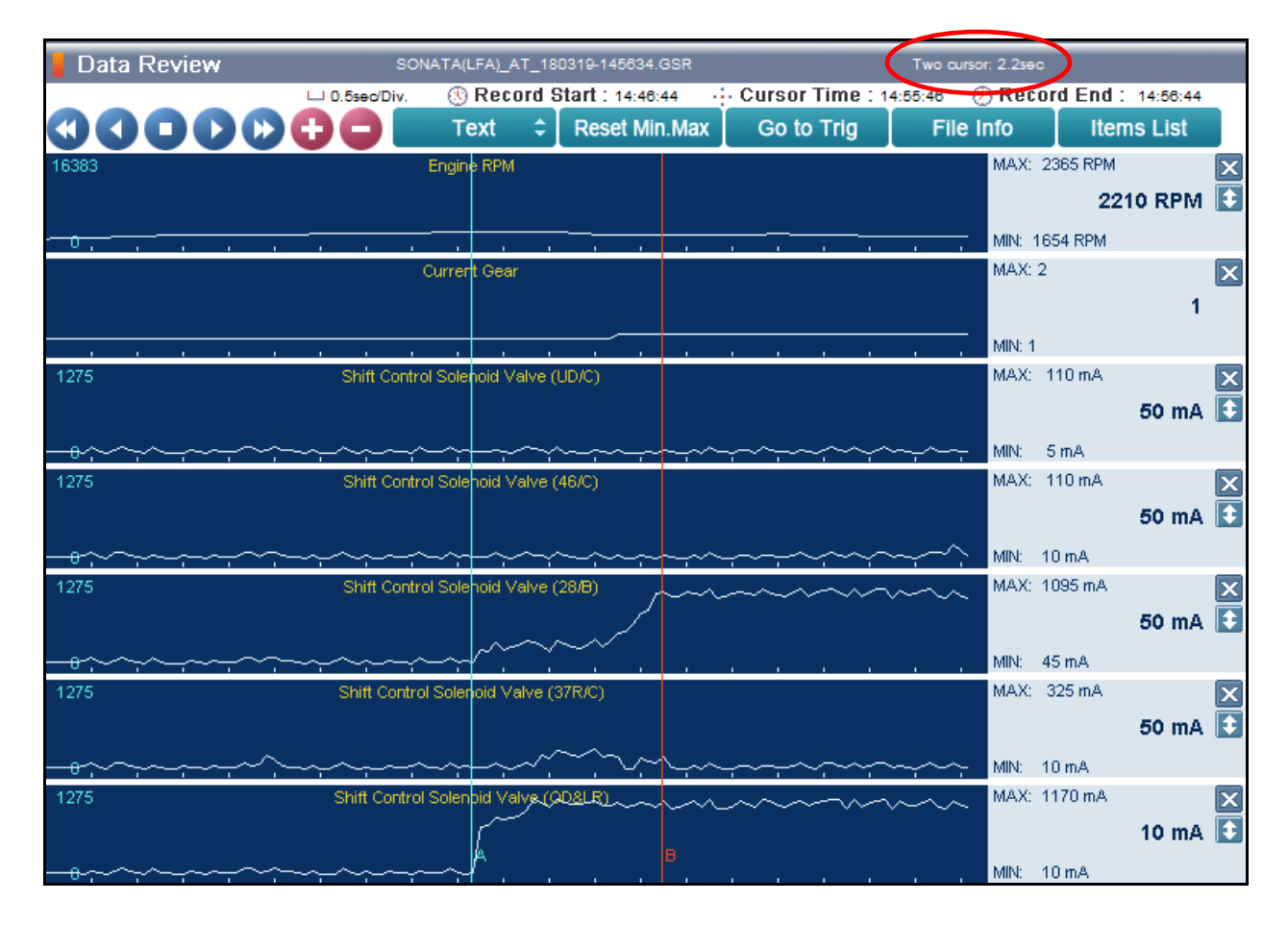

#### 2-3 UPSHIFT DIAGNOSIS:

- Select the data file on your PC. Select the vehicle and A/T menu.
- Select **Data Review** and select the file. Select **Open** to view the file.
- Click the "+" or "-" buttons to choose 0.9 sec/Div or less.
- View the **37R/C** solenoid graph and locate the shift.
- Move the cursor to the start of the shift and "Left click".
- Move the cursor to the end of the shift and "Right click".
- Read the **37R/C** solenoid elapsed time at the top right of the screen. If the 2-3 shift requires more than 2.8 seconds, refer to TSB 16-AT-001-2, "Reset and Relearn Adaptive Values":
  - > If the shift is less than 0.5 seconds, exchange a PCM from another vehicle and retest.
  - If the shift time is more than 2.8 seconds, compare to a similar model and year vehicle. Replace the transmission if the shift time is longer than a comparison vehicle.

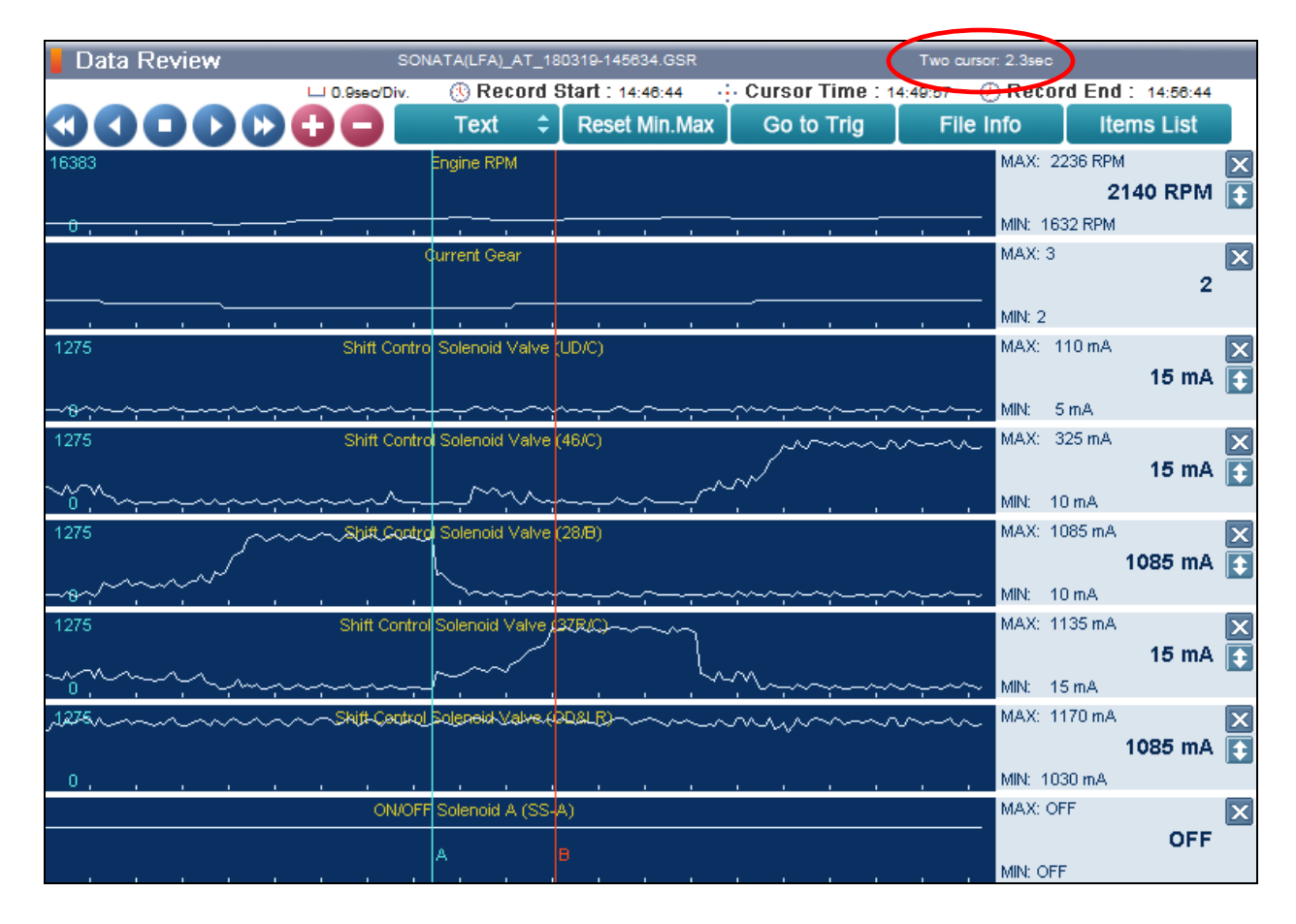

## 3-4 UPSHIFT DIAGNOSIS:

- Select the data file on your PC. Select the vehicle and A/T menu.
- Select Data Review and select the file. Select Open to view the file.
- Click the "+" or "-" buttons to choose 0.9 sec/Div or less.
- View the 46/C solenoid graph and locate the shift.
- Move the cursor to the start of the shift and "Left click".
- Move the cursor to the end of the shift and "Right click".
- Read the <u>46/C</u> solenoid elapsed time at the top right of the screen. If the 3-4 shift requires more than 2.8 seconds, refer to TSB 16-AT-001-2, "Reset and Relearn Adaptive Values":
  - > If the shift is less than 0.5 seconds, exchange a PCM from another vehicle and retest.
  - If the shift time is more than 2.8 seconds, compare to a similar model and year vehicle. Replace the transmission if the shift time is longer than a comparison vehicle.

| Data Review                | so             | NATA(LFA)_AT_180                                                                                                    | 0319-145634.GSR                       |                                                                                                   | Two cursor: 1.8sec |                    |  |  |  |
|----------------------------|----------------|----------------------------------------------------------------------------------------------------|---------------------------------------|---------------------------------------------------------------------------------------------------|--------------------|--------------------|--|--|--|
|                            | LI 0.5sec/Div. | 🕓 Record S                                                                                                    | tart : 14:46:44                       | 🕂 Cursor Time :                                                                                   | : 14:49:13 🛛 🕐 Rec | ord End : 14:56:44 |  |  |  |
|                            | 00             | Text 💲                                                                                                    | Reset Min.Max                         | Go to Trig                                                                                        | File Info          | Items List         |  |  |  |
| 16383                      |                | Engine RPM                                                                                                    |                                       |                                                                                                   | MAX:               | 3071 RPM 🛛 🗙       |  |  |  |
|                            |                |                                                                                                    |                                       |                                                                                                   |                    | 3029 RPM 💽         |  |  |  |
| 0, , , ,                   |                | ~                                                                                                    |                                       |                                                                                                   | MIN: 2             | 370 RPM            |  |  |  |
|                            |                | Current Gear                                                                                                    |                                       |                                                                                                   | MAX: •             | 4 🔀                |  |  |  |
|                            |                |                                                                                                    |                                       |                                                                                                   |                    | 3                  |  |  |  |
|                            |                |                                                                                                    |                                       |                                                                                                   |                    |                    |  |  |  |
| 1275                       | Shift Contr    | ol Solenoid Valve (                                                                                                    | יייי.<br>גענו                         |                                                                                                   | MAX:               | 110 mA             |  |  |  |
|                            |                | , and the second second s |                                       |                                                                                                   |                    | 110 mA             |  |  |  |
|                            |                |                                                                                                    |                                       |                                                                                                   |                    |                    |  |  |  |
| ~ <del>°</del> ,~,~,~,~,~, | ┈┈┈╌           |                                                                                                    |                                       | <u> </u>                                                                                          |                    | 5 mA               |  |  |  |
| 1275                       | Shift Contr    | rol Solenoid Valve (                                                                                                    | \$8C)~~~~~~                           | ·····                                                                                             | MAX:               | 1165 mA            |  |  |  |
|                            |                | ~~~~~~                                                                                                    |                                       |                                                                                                   |                    | 70 mA 💽            |  |  |  |
| للمبدب                     | <u>-</u>       | $\sim$ $\sim$ $\sim$ $\sim$ $\sim$ $\sim$ $\sim$ $\sim$ $\sim$ $\sim$                                                                                                    |                                       |                                                                                                   | MIN:               | 55 mA              |  |  |  |
| 1275                       | Shift Contr    | rol Solenoid Valve (                                                                                                    | 28 <b>/</b> B)                        |                                                                                                   | MAX:               | 110 mA 🗙           |  |  |  |
|                            |                |                                                                                                    |                                       |                                                                                                   |                    | 110 mA 🚺           |  |  |  |
|                            |                |                                                                                                    |                                       |                                                                                                   | MINI               | 10 - 1             |  |  |  |
|                            | Chiff Contra   | al Calancial Value (2                                                                                                    |                                       | <u>~,~,~ ,~ ,</u>                                                                                 |                    | 10 MA              |  |  |  |
| 140                        |                | u Sulehuld Valve (3                                                                                                    | artac)                                |                                                                                                   | MAA.               |                    |  |  |  |
|                            |                |                                                                                                    |                                       |                                                                                                   |                    | 1130 mA 🔛          |  |  |  |
| 0, , , , ,                 |                | ~~`^~~                                                                                                    | $\sim$                                | $\sim \sim \sim \sim \sim \sim \sim \sim \sim \sim \sim \sim \sim \sim \sim \sim \sim \sim \sim $ |                    | 15 mA              |  |  |  |
| _1275                      | Shift_Cordro   | l Solenoid Valve (S                                                                                                    | D&LFN                                 | ·                                                                                                 | AAX:               | 1170 mA 🛛 🗙        |  |  |  |
|                            |                | Ň.                                                                                                    | · · · · · · · · · · · · · · · · · · · |                                                                                                   |                    | 1170 mA 💽          |  |  |  |
| 0                          | A              |                                                                                                    |                                       |                                                                                                   | MIN: 1             | 395 mA             |  |  |  |

#### 4-5 UPSHIFT DIAGNOSIS:

- Select the data file on your PC. Select the vehicle and A/T menu.
- Select **Data Review** and select the file. Select **Open** to view the file.
- Click the "+" or "-" buttons to choose 0.9 sec/Div or less.
- View the **OD&LR** solenoid graph and locate the shift.
- Move the cursor to the start of the shift and "Left click".
- Move the cursor to the end of the shift and "Right click".
- Read the **OD&LR** solenoid elapsed time at the top right of the screen. If the 4-5 shift requires more than 2.8 seconds, refer to TSB 16-AT-001-2, "Reset and Relearn Adaptive Values":
  - > If the shift is less than 0.5 seconds, exchange a PCM from another vehicle and retest.
  - If the shift time is more than 2.8 seconds, compare to a similar model and year vehicle. Replace the transmission if the shift time is longer than a comparison vehicle.

| Data Review                 | SONATA(LFA)_AT_               | 180319-145634.GSR                                                                                                    | (                                                                                                 | Two cursor: 1.7sec |                |
|-----------------------------|-------------------------------|----------------------------------------------------------------------------------------------------|---------------------------------------------------------------------------------------------------|--------------------|----------------|
| L                           | 🗆 0.5sec/Div. 🛛 🕓 Record      | d Start : 14:46:44 📀 -                                                                                                    | Cursor Time : 14                                                                                  | 4:47:34 🕖 Record   | End : 14:56:44 |
|                             | 🕽 🗖 🛛 Text 🔅                  | CReset Min.Max                                                                                                    | Go to Trig                                                                                        | File Info          | Items List     |
| 16383                       | Engine RPM                    |                                                                                                    |                                                                                                   | MAX: 2459          | RPM 🗙          |
|                             |                               |                                                                                                    |                                                                                                   |                    | 2444 RPM 💽     |
| 0, , , , ,                  |                               |                                                                                                    |                                                                                                   | MIN: 2124          | RPM            |
|                             | Current Gear                  |                                                                                                    |                                                                                                   | MAX: 5             | ×              |
|                             |                               |                                                                                                    |                                                                                                   |                    | 4              |
|                             |                               |                                                                                                    |                                                                                                   | MIN: 4             |                |
| 1275                        | Shift Control Solenoid Valv   | e (UD/C)                                                                                                    |                                                                                                   | MAX: 110           | mA 🗙           |
|                             |                               |                                                                                                    | I                                                                                                 |                    | 5 mA 💽         |
|                             |                               |                                                                                                    | /                                                                                                 | 1005 C             |                |
| 4075                        | Chiff Control Coloradid Mak   |                                                                                                    | <u></u>                                                                                           | MIN: 5 m.          | A<br>) m ()    |
|                             | - Saint Lintroi Solenoid Vaiv | (40/C)                                                                                                    |                                                                                                   | MAA. TTA           |                |
|                             | h                             |                                                                                                    |                                                                                                   | ~~                 | 1140 mA 💽      |
| 0, , , , ,                  | ~.~                           | $\sim$                                                                                                    | $\sim \sim \sim \sim \sim \sim \sim \sim \sim \sim \sim \sim \sim \sim \sim \sim \sim \sim \sim $ | MIN: 20 m          | A              |
| 1275                        | Shift Control Solenoid Valv   | /e (28/B)                                                                                                    |                                                                                                   | MAX: 110           | mA 🗙           |
|                             |                               |                                                                                                    |                                                                                                   |                    | 50 mA 💽        |
| لهجمج                       |                               | ليميميها                                                                                                    | ~~~ <u>~</u> ~~~~~~~~~~~~~~~~~~~~~~~~~~~~~~~~                                                     | MIN: 10 m          | A              |
| 1275                        | Shift Control Solenoid Valv   | e (37R/C)                                                                                                    |                                                                                                   | MAX: 110           | mA 🗙           |
|                             |                               |                                                                                                    |                                                                                                   |                    | 55 mA 💽        |
|                             |                               |                                                                                                    | ~                                                                                                 |                    |                |
| - <del>s</del> ú-ú-ú-ú-ú-ú- | $\sim$                        |                                                                                                    |                                                                                                   |                    |                |
| 12/5                        | -Shift Control Solenoid Valve |                                                                                                    |                                                                                                   | MAX: 1170          | J mA           |
|                             |                               |                                                                                                    |                                                                                                   |                    | 1115 mA 💽      |
| 0                           | · · · · · · · · ·             | Yenner and the second second s | <u> </u>                                                                                          |                    | A              |

## 5-6 UPSHIFT DIAGNOSIS:

- Select the data file on your PC. Select the vehicle and A/T menu.
- Select Data Review and select the file. Select Open to view the file.
- Click the "+" or "-" buttons to choose 0.9 sec/Div or less.
- View the 46/C solenoid graph and locate the shift.
- Move the cursor to the start of the shift and "Left click".
- Move the cursor to the end of the shift and "Right click".
- Read the **46/C** solenoid elapsed time at the top right of the screen. If the 5-6 shift requires more than 2.8 seconds, refer to TSB 16-AT-001-2, "Reset and Relearn Adaptive Values":
  - > If the shift is less than 0.5 seconds, exchange a PCM from another vehicle and retest.
  - If the shift time is more than 2.8 seconds, compare to a similar model and year vehicle. Replace the transmission if the shift time is longer than a comparison vehicle.

| Data Review                                       | SONATA              | FA) AT 18     | 0319-145634.GSR                               | (                                       | Two cursor: 2.0se | -c              |      |
|---------------------------------------------------|---------------------|---------------|-----------------------------------------------|-----------------------------------------|-------------------|-----------------|------|
| Data Reflett                                      | U 0.5sec/Div.       | Record S      | tart : 14:46:44                               | Cursor Time : 1                         | 4:49.24 (D. R.C.  | ord End : 14:56 | 3:44 |
|                                                   |                     | ext 🗘         | Reset Min.Max                                 | Go to Trig                              | File Info         | Items Lis       | st   |
| 16383                                             | Engin               | e RPM         |                                               |                                         | MAX:              | 2321 RPM        | X    |
|                                                   |                     |               |                                               |                                         |                   | 2316 RF         | PM 🗈 |
| 0,,,,,                                            |                     |               |                                               |                                         | MIN:              | 1899 RPM        |      |
|                                                   | Curren              | t Gear        |                                               |                                         | MAX:              | 6               | X    |
|                                                   |                     |               |                                               |                                         |                   |                 | 5    |
|                                                   |                     |               |                                               | <u></u>                                 | MIN: 6            | 5               |      |
| 1275                                              | Shift Control Sole  | ooid Valva (1 | <del>R9</del> ~~~~~                           | ~~~~~~~~~~~~~~~~~~~~~~~~~~~~~~~~~~~~~~~ |                   | 1170 mA         | ×    |
|                                                   |                     |               |                                               |                                         |                   | 70 1            | mA 主 |
| ~ <del>~</del> ~~~~~~~~~~~~~~~~~~~~~~~~~~~~~~~~~~ | <u></u>             |               |                                               |                                         | , , MIN:          | 55 mA           |      |
| 1275                                              | Shift Control Sole  | noid Valve (  | <b>89</b>                                     | ~~~~~~                                  |                   | 1170 mA         | X    |
|                                                   |                     |               |                                               |                                         |                   | 70 1            | mA 💽 |
|                                                   |                     | ~~            |                                               |                                         | MIN:              | 45 mA           |      |
| 1275                                              | Shift Control Sole  | noid Valve (: | 28/8)                                         |                                         | MAX:              | 110 mA          | X    |
|                                                   |                     |               |                                               |                                         |                   | 70 1            | mA 💽 |
| ~ <del>~</del> ,~,~,~,~,~,~                       | <u></u>             | ~ <u>~</u> ~~ | ~ <u>~~</u> ~~~~~~~~~~~~~~~~~~~~~~~~~~~~~~~~~ | <u> </u>                                |                   | 10 mA           |      |
| 1275                                              | Shift Control Soler | noid Valve (3 | (R/C)                                         |                                         | MAX:              | 310 mA          | X    |
|                                                   |                     |               |                                               |                                         |                   | 55 (            | mA 💽 |
|                                                   | <u>-</u> ^-^^       | ~~~~~         | منصبحه                                        | ~~~~~~~~~~~~~~~~~~~~~~~~~~~~~~~~~~~~~~  |                   | 15 mA           |      |
| 1275                                              | Shift Control Solen | oid Valve (O  | D&LR)                                         |                                         | MAX:              | 110 mA          | ×    |
| ~                                                 |                     |               |                                               |                                         |                   | 70 1            | mA 主 |
| o. Yrry                                           |                     |               | مب ب                                          | <u> </u>                                |                   | 5 mA            |      |

#### 6-7 UPSHIFT DIAGNOSIS:

- Select the data file on your PC. Select the vehicle and A/T menu.
- Select Data Review and select the file. Select Open to view the file.
- Click the "+" or "-" buttons to choose 0.9 sec/Div or less.
- View the 37R/C solenoid graph and locate the shift.
- Move the cursor to the start of the shift and "Left click".
- Move the cursor to the end of the shift and "Right click".
- Read the **37R/C** solenoid elapsed time at the top right of the screen. If the 6-7 shift requires more than 2.8 seconds, refer to TSB 16-AT-001-2, "Reset and Relearn Adaptive Values":
  - > If the shift is less than 0.5 seconds, exchange a PCM from another vehicle and retest.
  - If the shift time is more than 2.8 seconds, compare to a similar model and year vehicle. Replace the transmission if the shift time is longer than a comparison vehicle.

| Data Review                                                                                                    | SONATA(LFA)_AT_180319-145834.GSR |                                                                                                   |            |                |            |            |             | : 1.8sec      |                                                                                                    |   |
|----------------------------------------------------------------------------------------------------|----------------------------------|---------------------------------------------------------------------------------------------------|------------|----------------|------------|------------|-------------|---------------|----------------------------------------------------------------------------------------------------|---|
|                                                                                                    | LI 0.5sec/Div. (                 | 🚯 Record S                                                                                        | start :    | 14:46:44       | - Curso    | r Time : r | 14:49:50    | Record E      | nd : 14:56:44                                                                                                    |   |
| $\bigcirc \bigcirc \bigcirc \bigcirc \bigcirc \bigcirc \bigcirc \bigcirc \bigcirc \bigcirc \bigcirc \bigcirc \bigcirc \bigcirc \bigcirc \bigcirc \bigcirc \bigcirc \bigcirc $ | 00                               | Text 🗘                                                                                            | Res        | et Min.Max     | Go t       | o Trig     | File Ir     | nfo           | Items List                                                                                                    |   |
| 16383                                                                                                    | Eng                              | jine RPM                                                                                          |            |                |            |            |             | MAX: 1974 F   | RPM                                                                                                    | X |
|                                                                                                    |                                  |                                                                                                   |            |                |            |            |             |               | 1967 RPM                                                                                                    | ŧ |
| 0, , , , ,                                                                                                    |                                  |                                                                                                   |            |                |            |            |             | MIN: 1579 R   | PM                                                                                                    |   |
|                                                                                                    | Cun                              | ent Gear                                                                                          |            |                |            |            |             | MAX: 7        |                                                                                                    | × |
|                                                                                                    |                                  |                                                                                                   |            |                |            |            |             |               | 6                                                                                                    |   |
|                                                                                                    |                                  |                                                                                                   |            |                |            |            |             | MINE C        |                                                                                                    |   |
| 4075                                                                                                    | Shift Control St                 | Japaid Valua (                                                                                    |            |                |            |            |             | MAX: 1170 /   | nA                                                                                                    |   |
| ~~~~~~~~~~~~~~~~~~~~~~~~~~~~~~~~~~~~~~                                                                                                    |                                  |                                                                                                   |            | $\sim\sim\sim$ | ~~~~       | ~~~        | ~~~~        | MAX: THO      |                                                                                                    |   |
|                                                                                                    |                                  |                                                                                                   |            |                |            |            |             |               | 905 mA                                                                                                    | • |
| 0, , , , ,                                                                                                    |                                  |                                                                                                   |            |                |            |            |             | MIN: 905 mA   | A Contraction of the second second se |   |
| 1275                                                                                                    |                                  | lenoid Valve (                                                                                    | 46/C)      |                |            |            |             | MAX: 1170 r   | nA                                                                                                    | X |
| ~~                                                                                                    |                                  | \                                                                                                 |            |                |            |            |             |               | 1025 mA                                                                                                    | ÷ |
|                                                                                                    |                                  | 5                                                                                                 |            | ~ ~~           | ~~         |            | <u>~~-</u>  | MINE 4.0 mm 0 |                                                                                                    | _ |
| U, , , , ,                                                                                                    | elité control el                 | i i i i i i i i i i i i i i i i i i i                                                             | 20.00      |                |            |            | ·           | MAV: 245 m    | . û                                                                                                    |   |
| 1275                                                                                                    | Shift Control Si                 | pienoia vaive (                                                                                   | 28/8)      |                |            |            |             | WAA, SIST     | IA                                                                                                    | Ě |
|                                                                                                    |                                  |                                                                                                   |            |                |            |            |             |               | 35 mA                                                                                                    |   |
| <del>~ه</del> ب_ب                                                                                                    | <u> </u>                         | $\sim \sim \sim \sim \sim \sim \sim \sim \sim \sim \sim \sim \sim \sim \sim \sim \sim \sim \sim $ | $\searrow$ | $\sim$         | <u>~~~</u> | _ <u></u>  | <u>~~~/</u> | MIN: 10 mA    |                                                                                                    |   |
| 1275                                                                                                    | Shift Control So                 | lenoid Valve (3                                                                                   | 37R/C),    | ~~~~           | ~~~~       | _~~~       | ~~~-1       | MAX: 1135 r   | nA                                                                                                    | X |
|                                                                                                    |                                  |                                                                                                   |            |                |            |            | \           |               | 30 mA                                                                                                    |   |
| ~ ~~                                                                                                    |                                  | $\sim \sim \sim$                                                                                  | /          |                |            |            | L           |               |                                                                                                    |   |
|                                                                                                    |                                  |                                                                                                   |            | - 1            |            |            |             | MIN: 25 mA    |                                                                                                    | _ |
| 1275                                                                                                    | Shift Control Sol                | enoid Valve (C                                                                                    | D&LR)      |                |            |            |             | MAX: 110 m    | A                                                                                                    | × |
|                                                                                                    |                                  |                                                                                                   |            |                |            |            |             |               | 35 mA                                                                                                    |   |
|                                                                                                    |                                  | A                                                                                                 | ~~-        | <u> </u>       |            |            | ~~~~        | MIN: 5 mA     |                                                                                                    |   |

# 7-8 UPSHIFT DIAGNOSIS:

- Select the data file on your PC. Select the vehicle and A/T menu.
- Select Data Review and select the file. Select Open to view the file.
- Click the "+" or "-" buttons to choose 0.9 sec/Div or less.
- View the **28/B** solenoid graph and locate the shift.
- Move the cursor to the start of the shift and "Left click".
- Move the cursor to the end of the shift and "Right click".
- Read the **28/B** solenoid elapsed time at the top right of the screen. If the 7-8 shift requires more than 2.8 seconds, refer to TSB 16-AT-001-2, "Reset and Relearn Adaptive Values":
  - > If the shift is less than 0.5 seconds, exchange a PCM from another vehicle and retest.
  - If the shift time is more than 2.8 seconds, compare to a similar model and year vehicle. Replace the transmission if the shift time is longer than a comparison vehicle.

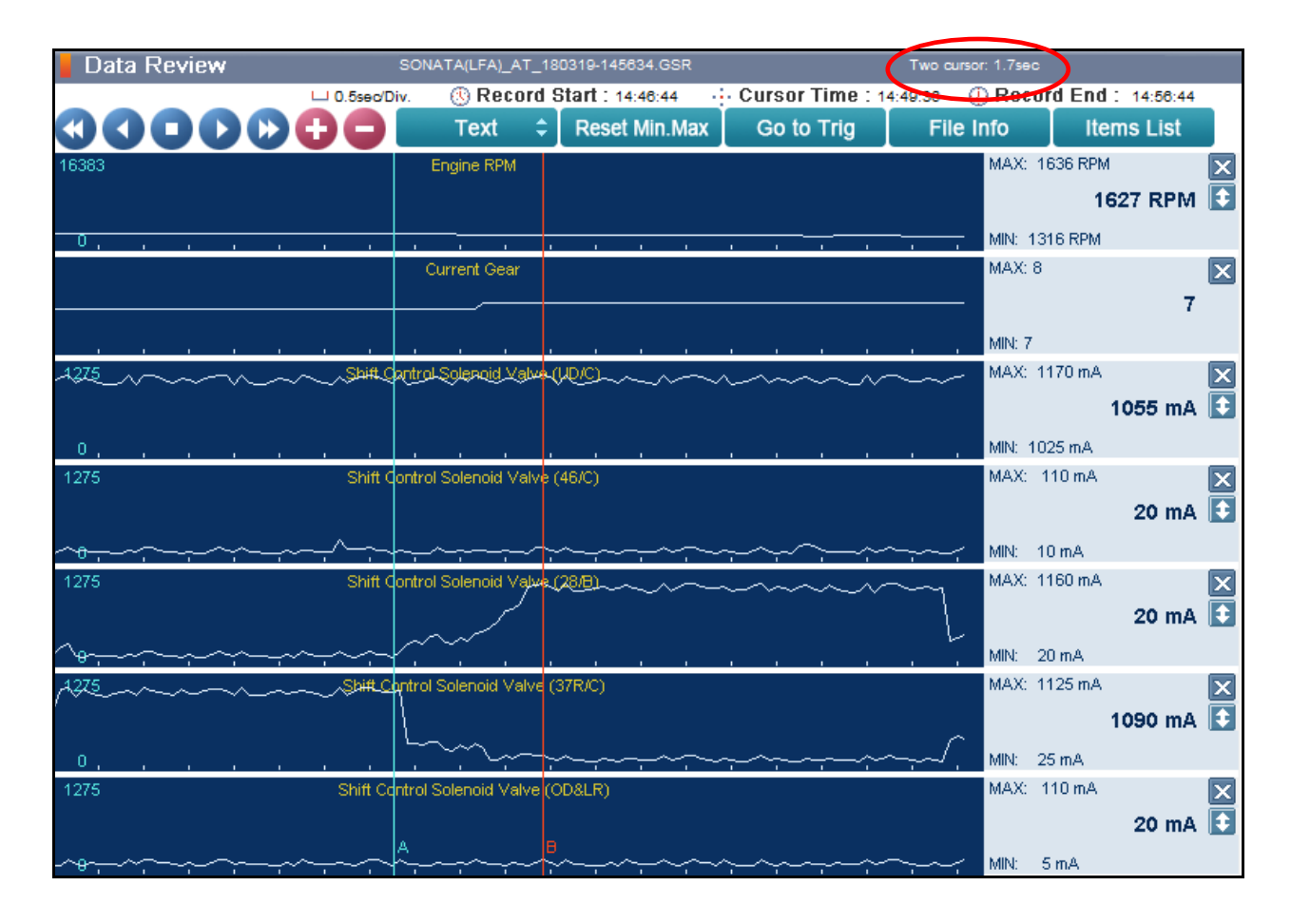